### **Stock Enquiries**

Stock enquiries can be done in AX or via RF Smart using the hand held device (gun) whilst at location

### Stock Enquiry in AX

1. Go to Stock and Warehouse management > Common > On hand stock

| Microsoft Dynamics AX - Plastica Limit | ted [PLAS-AXTESTSRV: Session ID - 21] - [1 - pla] - [AX2012Live@PLA | - 0                                                       |
|----------------------------------------|---------------------------------------------------------------------|-----------------------------------------------------------|
| Stock and                              | warehouse management  Area page                                     | 49 Search                                                 |
| File 👻                                 |                                                                     | · · · · · · · · · · · · · · · · · · ·                     |
| <                                      |                                                                     |                                                           |
| Favourites                             | Common                                                              | Journals^                                                 |
| P My Favourites                        | On-hand stock                                                       | <ul> <li>Item transactions</li> </ul>                     |
| 4. Stock and warehouse management      | Cocations                                                           | Movement                                                  |
| Area page                              | Bills of materials                                                  | Stock adjustment                                          |
| 4 Common                               | Shipments                                                           | Transfer                                                  |
| On-band stock                          | Picking routes                                                      | Bills of materials                                        |
| Locations                              | Sales pickup                                                        | <ul> <li>Item arrival</li> </ul>                          |
| Bills of materials                     | Formula                                                             | Item arrival                                              |
| Shipments                              | Planned transfers                                                   | Production input                                          |
| Picking routes                         | Update MTO Item Weight                                              | Item counting                                             |
| Sales pickup                           |                                                                     | Counting                                                  |
| Formula                                | Inquiries                                                           | <ul> <li>Tag counting</li> </ul>                          |
| Planned transfers                      | On hand                                                             |                                                           |
| Update MTO Item Weight                 | Grunting bistory                                                    | Reports                                                   |
| D Journals                             | Counting history<br>Output autour                                   | - Darking material                                        |
| Inquiries                              | Carrier transaction information                                     | Darking material weight - nurchase                        |
| Reports                                | Carrier issues                                                      | Parking matchine registry processor                       |
| Periodic                               | 4 Dimensions                                                        | Parking material fee calculation                          |
| D Setup                                | Batches                                                             | # Besc data                                               |
|                                        | Serial numbers                                                      | Quantity setup                                            |
|                                        | ▲ Transactions                                                      | Picking locations                                         |
|                                        | Transactions                                                        | Item prices                                               |
|                                        | Standard cost transactions                                          | Indirect cost rate and ratio                              |
|                                        | Postings                                                            | <ul> <li>Transactions</li> </ul>                          |
|                                        | ⊿ Forecast                                                          | Adjustments                                               |
|                                        | Supply forecast                                                     | Shipment list                                             |
|                                        | Demand forecast                                                     | Linked dimension validation                               |
|                                        | <ul> <li>Quality management</li> </ul>                              | <ul> <li>On-hand</li> </ul>                               |
| Home                                   | Certificate of analysis                                             | On-hand stock                                             |
| Purchase ledger                        | Related operation items                                             | Critical on-hand stock                                    |
| u dat                                  | Related operation charges                                           | <ul> <li>Status</li> </ul>                                |
| Sales ledger                           | Related operation time sheets                                       | Stock by item group ageing                                |
| General ledger                         | ▲ Iranster orders                                                   | Stock by stock dimension ageing                           |
| Contrain redger                        | Picking list                                                        | Items in quarantine                                       |
| 🛃 Budgeting                            | Iransfer order history                                              | Physical stock                                            |
|                                        | PEID too lookuu                                                     | Projecta stock by stock dimension                         |
| Cost accounting                        | RFID tag lookup                                                     | a source votice                                           |
| Fixed assets                           | REID exceptions                                                     | Botextial conflicts - drick and generate lender           |
|                                        | REID manager                                                        | Stock value                                               |
| Cash and bank management               | 4 Tracing                                                           | Intercompany goods in transit totals                      |
| Travel and expense                     | Item tracing                                                        | Intercompany goods in transitions                         |
|                                        | A Packaging                                                         | Potential conflicts - work in encoress and general ledger |
| 💗 😰 💁 😁 🖾 🔹 🕄                          | Multi dimension on-hand                                             | A Analysis                                                |
|                                        |                                                                     |                                                           |

2. In the popup window you can filter stock to only view a particular item or items, warehouse or warehouse/location. Click OK when you have populated your filters (if required)

| 💷 O    | n-hand stock (1 - pla            | a)               |               |          |   |        | $\times$   |
|--------|----------------------------------|------------------|---------------|----------|---|--------|------------|
| Select | query: Previously u              | used query       |               |          | ~ | Modify | <i>ı</i> ▶ |
| Ran    | ables On-hand stock Stock dimens | ions             |               |          |   |        |            |
|        |                                  | a                | 5.0           |          |   |        |            |
|        | lable                            | Derived table    | Field         | Criteria |   | Add    |            |
|        | *                                | Ψ.               | *             | ▼        |   | Remove |            |
|        | On-hand stock                    | On-hand stock    | ltem number   |          |   |        | _          |
|        | On-hand stock                    | On-hand stock    | Dimension No. |          |   |        |            |
|        | Stock dimensions                 | Stock dimensions | Configuration |          |   |        |            |
|        | Stock dimensions                 | Stock dimensions | Patch number  |          |   |        |            |
|        | Stock dimensions                 | Stock dimensions | Location      |          |   |        |            |
|        | Stock dimensions                 | Stock dimensions | Serial number |          |   |        |            |
|        | Stock dimensions                 | Stock dimensions | Warehouse     | 45 🖌     |   |        |            |
|        |                                  |                  |               |          |   |        |            |
|        |                                  |                  |               | Reset OK | : | Cano   | :el        |

| G Stock and                                        | warehouse manageme                     | nt + Common + On-hand stock                                |                                                               |                           |                |                |                                 |                  |          |                  | 47 Se         | sarch               | ρ.      |
|----------------------------------------------------|----------------------------------------|------------------------------------------------------------|---------------------------------------------------------------|---------------------------|----------------|----------------|---------------------------------|------------------|----------|------------------|---------------|---------------------|---------|
| File - Product                                     |                                        |                                                            |                                                               |                           |                |                |                                 |                  |          |                  |               | 1                   | * E @   |
| Quantity<br>adjustment                             | ipany on-hand 🛓 Co<br>g history 🛛 💑 Mu | Iti dimension on-hand<br>Trace Released<br>product details | Net requirements and Fo<br>ATP information<br>Supply overview | rmula Non<br>conformances | Stock blocking | Dimensions Ref | resh Export to<br>Microsoft Exc | ы                |          |                  |               |                     |         |
| Maintain                                           | View                                   | Batch Product details                                      | Related information                                           | l le                      | ispect         | Display        | List                            |                  |          |                  |               |                     |         |
| <ul> <li>Favourites</li> </ul>                     | On-hand stock                          |                                                            |                                                               |                           |                |                |                                 | 1                |          | Item numbe       | a ▼ → 🕅 🔀 🏂 📡 | On-hand stock       | E ^     |
| My Favourites                                      | Item number                            | Product name                                               | Warehouse                                                     | Batch number              | Location       | Physical stock | Physical reserved               | Ordered in total | On order | Ordered reserved | ^             | Available physical: |         |
|                                                    | -                                      |                                                            | 45 👻                                                          |                           | +              | *              | *                               |                  | *        |                  |               | Total available:    | -540.00 |
| <ul> <li>Stock and warehouse management</li> </ul> | 8057                                   | CleverSpa 1kg - 20g Multi Tablets                          | 45                                                            |                           | 45             |                |                                 |                  | 540.00   |                  |               | Adjusted total:     | -540    |
| Area page                                          | 8057                                   | CleverSpa 1kg - 20g Multi Tablets                          | 45                                                            | 121261                    | 45             |                |                                 | 2,790.00         |          |                  |               |                     |         |
| On-hand stock                                      | 8057                                   | CleverSpa 1kg - 20g Multi Tablets                          | 45                                                            | 121343                    | 45             |                |                                 | 600.00           |          |                  |               | Physical stock      |         |
| Locations                                          | 8061                                   | Clever Spa 3 Way Test Strips x 25                          | 45                                                            |                           | GOODSIN        |                |                                 | 8,160.00         |          |                  |               | Item cost           | D 🗸     |
| Bills of materials                                 | 8061                                   | Clever Spa 3 Way Test Strips x 25                          | 45                                                            | 05/2024                   | BAY12          |                |                                 |                  | 7,164.00 |                  |               |                     |         |
| Shipments                                          | 8061                                   | Clever Spa 3 Way Test Strips x 25                          | 45                                                            | 05/2024                   | CONT8          | 4,800.00       |                                 |                  |          |                  |               |                     |         |
| Picking routes                                     | 8304                                   | CleverSpa Total Alkalinity Increaser 1kg                   | 45                                                            | 121265                    | 45             |                |                                 | 168.00           |          |                  |               |                     |         |
| Sales pickup                                       | 8304                                   | CleverSpa Total Alkalinity Increaser 1kg                   | 45                                                            | 121282                    | BAY04          |                |                                 | 1,360.00         |          |                  |               |                     |         |
| Formula                                            | BW500STAB                              | 500g Tubular blank Stab Chlor                              | 45                                                            | OL202101878               | BAY11          | 203.00         |                                 |                  |          |                  |               |                     |         |
| Planned transfers                                  | CCL002                                 | Winterlong/Summerlong                                      | 45                                                            | PO013352                  | IBC1           | 2,000.00       |                                 |                  |          |                  |               |                     |         |
| Update MTO Item Weight                             | CCL022                                 | Hot Tub Surface Cleaner                                    | 45                                                            |                           |                |                |                                 |                  |          |                  |               |                     |         |
| Dournals                                           | CHEMBox002                             | 6 x 2kg Tub Box 599 x 215 x 276 and Insert                 | 45                                                            | PO013364                  | BAY02          | 291.00         |                                 |                  |          |                  |               |                     |         |
| Inquiries                                          | CHEMBox002                             | 6 x 2kg Tub Box 599 x 215 x 276 and Insert                 | 45                                                            | PO014408                  | BAY02          | 320.00         |                                 |                  |          |                  |               |                     |         |
| Reports                                            | CHEMBOX004                             | 6 x 500 ml Trigger Loose Bottle and Box                    | 45                                                            | PO009955                  | BAY7           | 454.00         |                                 |                  |          |                  |               |                     |         |
| P Periodic                                         | CHEMBox005                             | 4 x 5kg Tub Box 462 x 250 x 410 and Insert                 | 45                                                            | PO011396                  | BAY02          | 131.00         |                                 |                  |          |                  |               |                     |         |
| » Setup                                            | CHEMBox005                             | 4 x 5kg Tub Box 462 x 250 x 410 and Insert                 | 45                                                            | PO014408                  | BAY02          | 828.00         |                                 |                  |          |                  |               |                     |         |
|                                                    | CHEMBox006                             | 6x 0.5L Tubular Bottle Box 210 x 140 x 235                 | 45                                                            | PO014846                  | BAY04          | 190.00         |                                 |                  |          |                  |               |                     |         |
|                                                    | CHEMBox006                             | 6x 0.5L Tubular Bottle Box 210 x 140 x 235                 | 45                                                            | PO014846                  | PROD-1         |                |                                 |                  |          |                  |               |                     |         |
|                                                    | CHEMBox007                             | 6x 1L Tubular Bottle Box 269 x 180 x 265                   | 45                                                            | 15833                     | BAY9           | 499.00         |                                 |                  |          |                  |               |                     |         |
|                                                    | CHEMBox007                             | 6x 1L Tubular Bottle Box 269 x 180 x 265                   | 45                                                            | PO014846                  | BAY06          | 1,880.00       |                                 |                  |          |                  |               |                     |         |
| 😚 Home                                             | CHEMBox007                             | 6x 1L Tubular Bottle Box 269 x 180 x 265                   | 45                                                            | PO014846                  | GOODSIN        |                |                                 |                  |          |                  |               |                     |         |
| att number of the                                  | CHEMBox007                             | 6x 1L Tubular Bottle Box 269 x 180 x 265                   | 45                                                            | P0015141                  | BAY05          |                |                                 |                  |          |                  |               |                     |         |
| Furchase ledger                                    | CHEMBox007                             | 6x 1L Tubular Bottle Box 269 x 180 x 265                   | 45                                                            | P0015441                  | BAY06          | 960.00         |                                 |                  |          |                  |               |                     |         |
| Sales ledger                                       | CHEMBox007                             | 6x 1L Tubular Bottle Box 269 x 180 x 265                   | 45                                                            | PO015983                  | 45             |                |                                 | 658.00           |          |                  |               |                     |         |
|                                                    | Chembox007BQ4991                       | 6x 1L Tubular Bottle Box 269 x 180 x 265 B&Q PRINTED       | 45                                                            |                           | BAY06          |                |                                 |                  |          |                  |               |                     |         |
| General ledger                                     | CHEMBox011                             | Chemical Box 7x Kg Ph Minus 280x186x283                    | 45                                                            | PO015535                  | BAY04          | 2,449.00       |                                 |                  |          |                  |               |                     |         |
| G Budgeting                                        | CHEMBox012                             | Chemical Box 6 x 1kg Tub 300 x 200 x 194 b200 200t         | 45                                                            |                           | 45             |                |                                 |                  | 300.00   |                  |               |                     |         |
|                                                    | CHEMBox012                             | Chemical Box 6 x 1kg Tub 300 x 200 x 194 b200 200t         | 45                                                            | 1187                      | BAY05          | 1,080.00       |                                 |                  |          |                  |               |                     |         |
| Cost accounting                                    | CHEMBox012                             | Chemical Box 6 x 1kg Tub 300 x 200 x 194 b200 200t         | 45                                                            | 8360                      | BAY03          | 398.00         |                                 |                  |          |                  |               |                     |         |
| Fixed assets                                       | CHEMBox012                             | Chemical Box b x 1kg Tub 300 x 200 x 194 b200 200t         | 45                                                            | 8360                      | BAYUS          | 407.00         |                                 |                  |          |                  |               |                     |         |
|                                                    | CHEMBox012                             | Chemical Box 6 x 1kg Tub 300 x 200 x 194 b200 200t         | 45                                                            | P0015831                  | BAY05          | 2,400.00       |                                 |                  |          |                  | ÷             |                     |         |
| Cash and bank management                           | 8057 : CleverSpa                       | a 1kg - 20g Multi Tablets                                  |                                                               |                           |                |                |                                 |                  |          |                  |               |                     |         |
| Travel and expense                                 | Unit:                                  | Box Manufacturing date:                                    |                                                               |                           |                |                |                                 |                  |          |                  |               |                     |         |
| ing more and expense                               | Last counting date:                    | Expiration date:                                           |                                                               |                           |                |                |                                 |                  |          |                  |               |                     |         |
| 🐞 😰 🖻 🖾 🐗 🕄 🤻                                      | Supplien                               |                                                            |                                                               |                           |                |                |                                 |                  |          |                  |               |                     |         |

3. AX will then display all item records and levels as per your filter

4. You can customise stock dimensions shown by clicking on Dimensions in the Display section of the Navigation Ribbon

| File 👻     | Product      |                        |                           |       |                 |                              |     |                  |            |         |                 |
|------------|--------------|------------------------|---------------------------|-------|-----------------|------------------------------|-----|------------------|------------|---------|-----------------|
|            | <b>6</b>     | 👌 Intercompany on-hand | 👗 Consolidated on-hand    | sla   | 01              | 骗 Net requirements 🚠 Formula | 35  | 🐻 Stock blocking | 4          | 4       | X               |
|            | - Se -       | Counting history       | 🛃 Multi dimension on-hand | 490   |                 | ATP information              | ×   | Quality orders   |            | .2      |                 |
| Quantity   | Transactions | Details                | 0                         | Trace | Released        | Supply overview              | Non |                  | Dimensions | Refresh | Export to       |
| adjustment | -            | () o ctails            |                           |       | product details | a subbil or criticit         |     |                  |            |         | Microsoft Excel |
| Maintain   |              | View                   |                           | Batch | Product details | Related information          |     | Inspect          | Display    |         | List            |

- 5. In the popup window you can customise what is display including the following
  - i. Warehouse (ticked will show stock by warehouse, unticked will show all stock as one figure)
  - ii. Location (ticked will show stock by location, unticked will show stock by warehouse (if ticked) or total stock)
  - iii. Batch number (ticked will show stock by batch number, unticked will show total stock as per above selected options)
  - iv. Quantity <> 0 (ticked will hide 0 values, unticked will show locations item has been in previously)
  - v. Save setup (tick to remember these settings, untick to forget settings next time screen is loaded)

Click OK when finished

| 🙀 Dimens —                       |              | ×    |  |  |  |  |  |
|----------------------------------|--------------|------|--|--|--|--|--|
| View/Total                       |              |      |  |  |  |  |  |
| tem number:                      | $\checkmark$ |      |  |  |  |  |  |
| Configuration:                   |              |      |  |  |  |  |  |
| Size:                            |              |      |  |  |  |  |  |
| Colour:                          |              |      |  |  |  |  |  |
| Style:                           |              |      |  |  |  |  |  |
| Site:                            |              |      |  |  |  |  |  |
| Warehouse:                       | $\checkmark$ |      |  |  |  |  |  |
| Batch number:                    | $\checkmark$ |      |  |  |  |  |  |
| Location:                        | $\checkmark$ |      |  |  |  |  |  |
| Serial number:                   |              |      |  |  |  |  |  |
| Closed transaction               | is:          |      |  |  |  |  |  |
| Quantity <> 0:                   |              |      |  |  |  |  |  |
| Save setup:                      |              |      |  |  |  |  |  |
| ОК                               | Car          | ncel |  |  |  |  |  |
| Show issue lots for item number. |              |      |  |  |  |  |  |

6. You can also export the on hand stock to Excel to do this click on Export to Microsoft Excel from the List section of the Navigation Ribbon

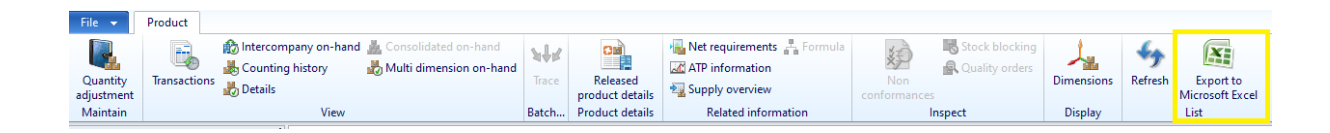

#### Stock Enquiries via RF Smart hand held device (gun)

1. From the Water Treatment menu select Stock Enquiry

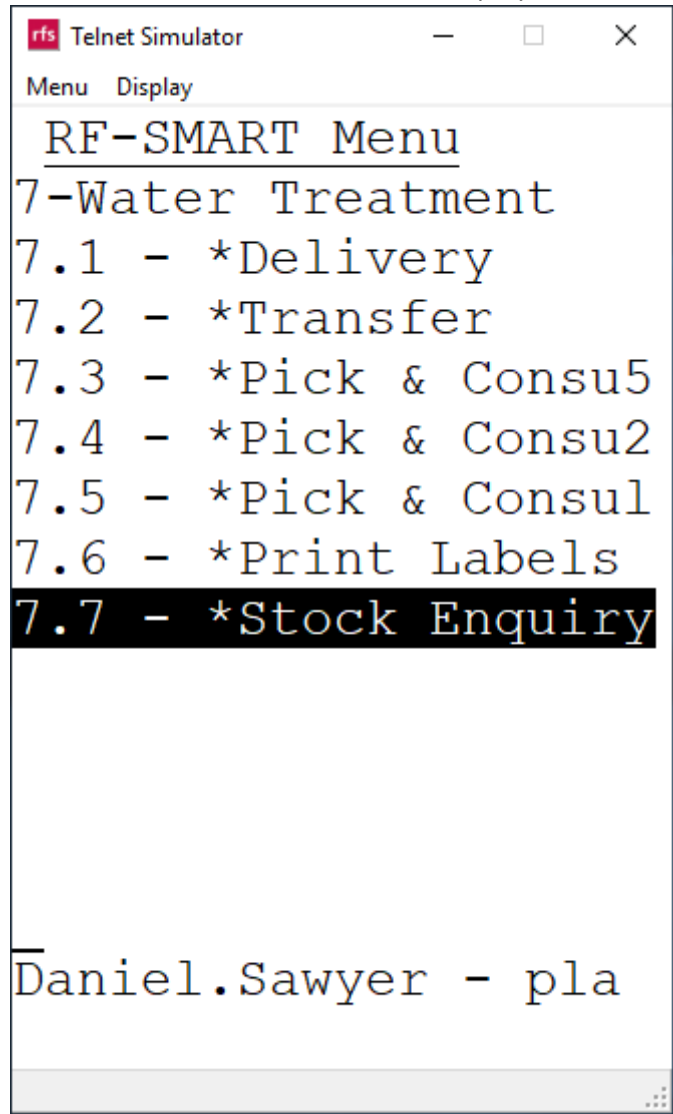

2. You can then select Location Enquiry (everything in scanned location) or Item Enquiry (will show every location in chosen warehouse that item is stored)

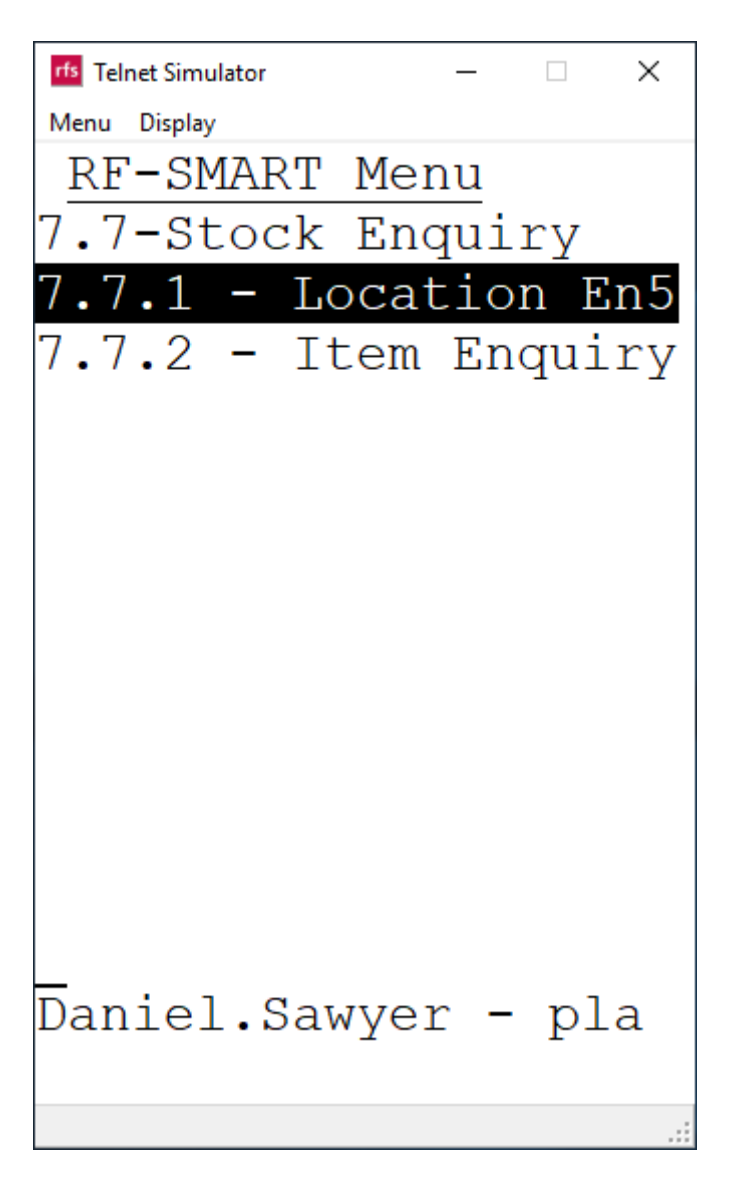

# Location Enquiry via RF Smart hand held device (gun)

1. Select the Location Enquiry option and press Enter

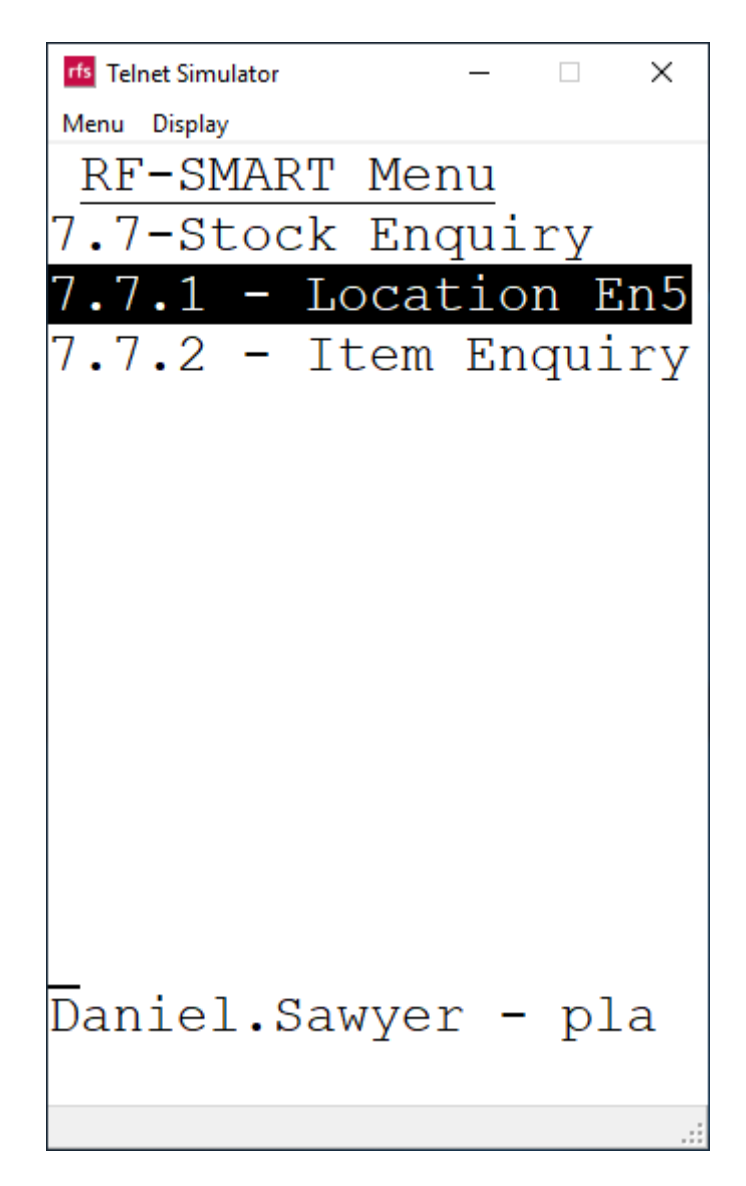

2. Enter warehouse

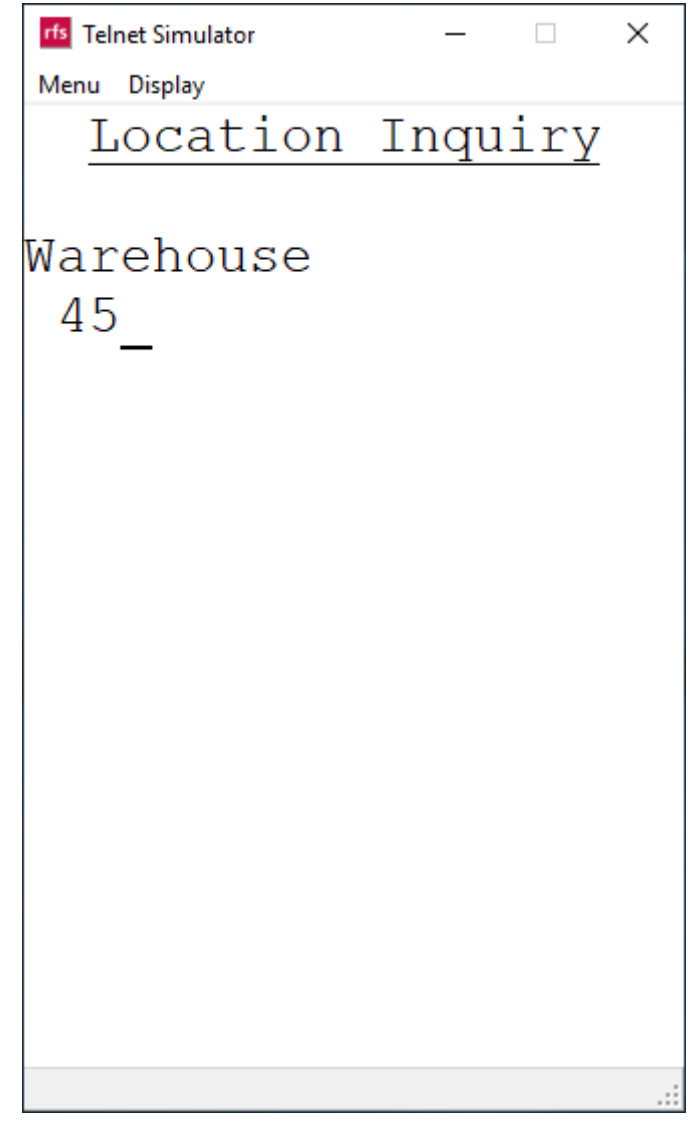

3. Scan the location barcode

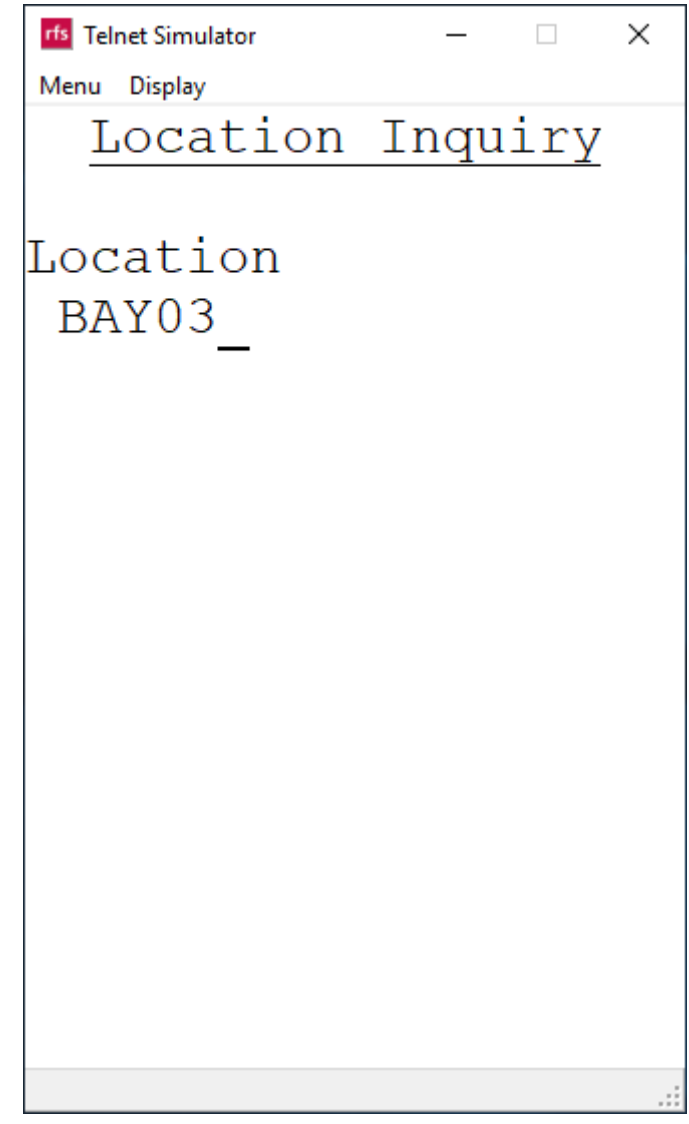

4. All items in the scanned location will be displayed on the screen, use the navigation buttons to scroll through the list

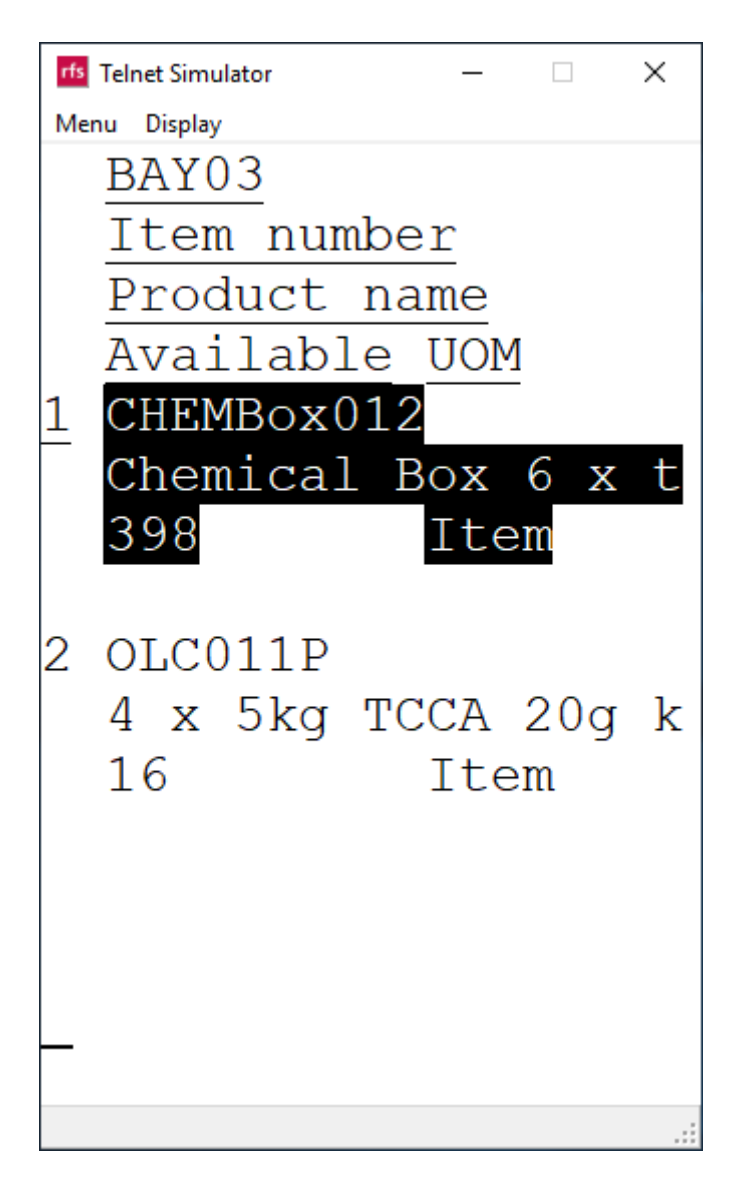

5. Press F3 to exit the menu

# Item Enquiry via RF Smart hand held device (gun)

1. Select Item Enquiry from the menu

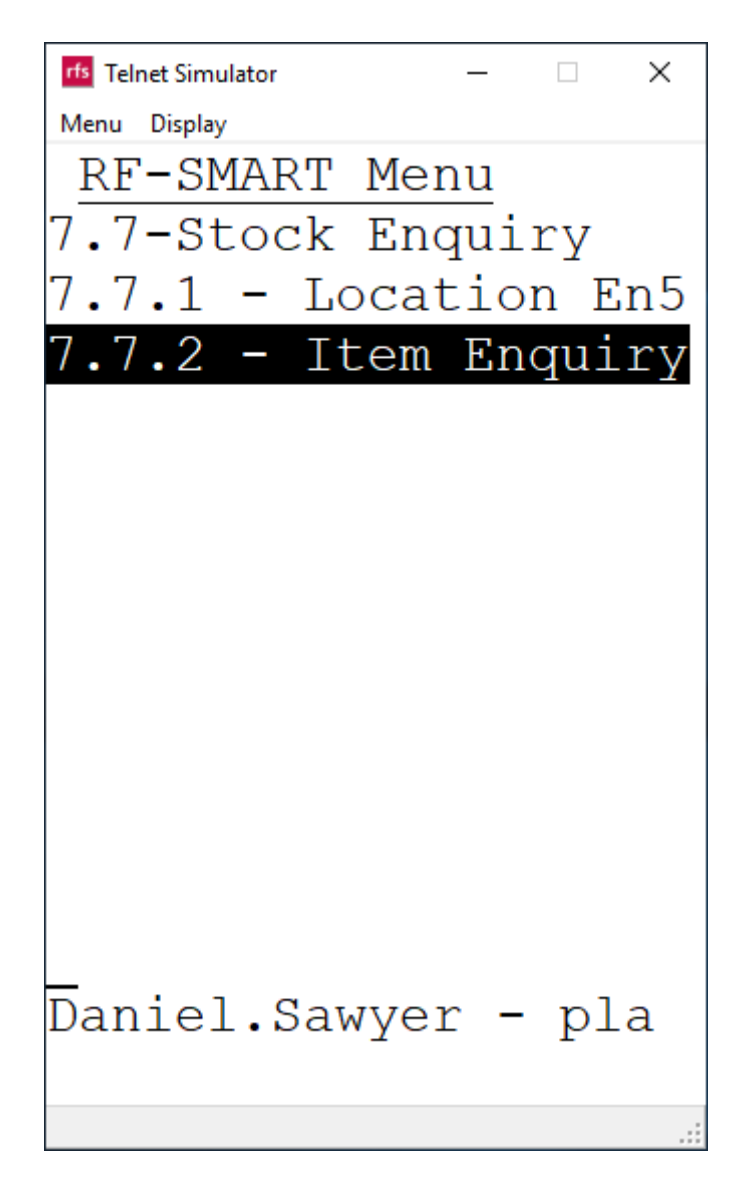

2. Enter warehouse

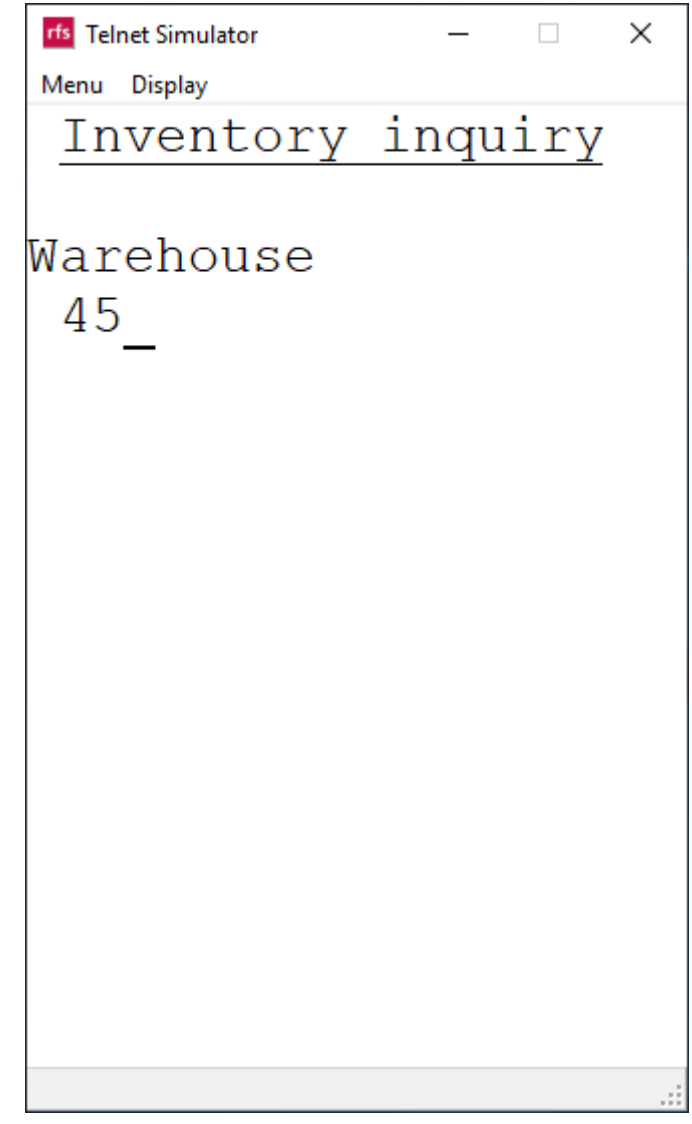

3. Scan item barcode or key item number, then press Enter

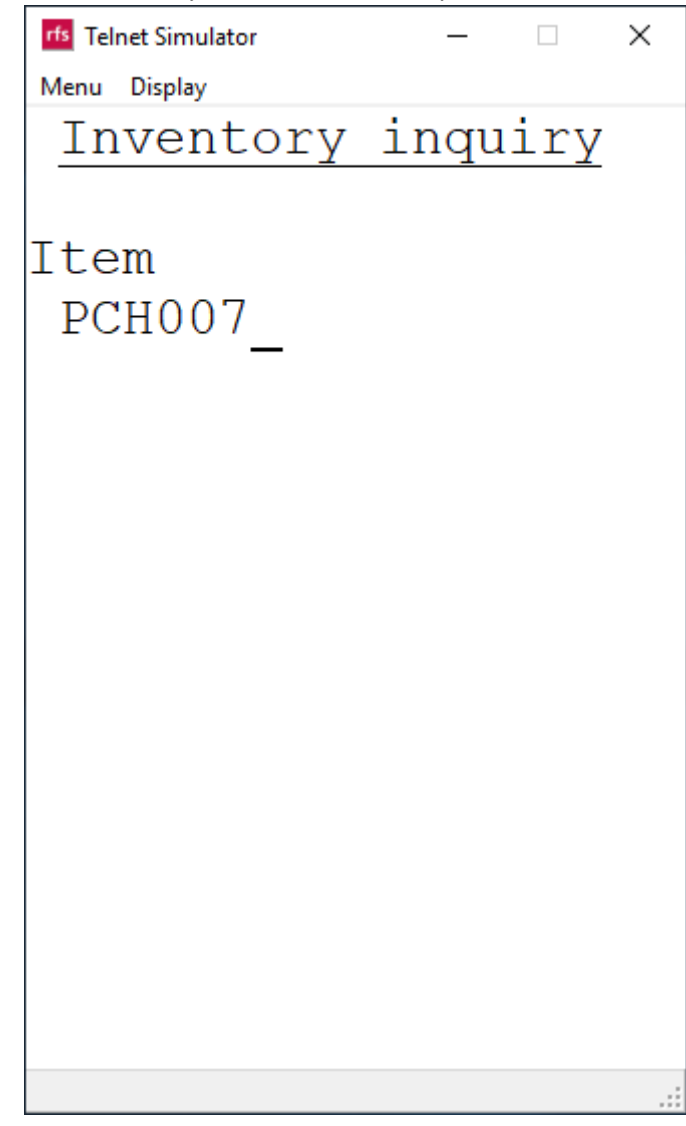

4. All locations within the chosen warehouse where that item is currently stocked will be displayed

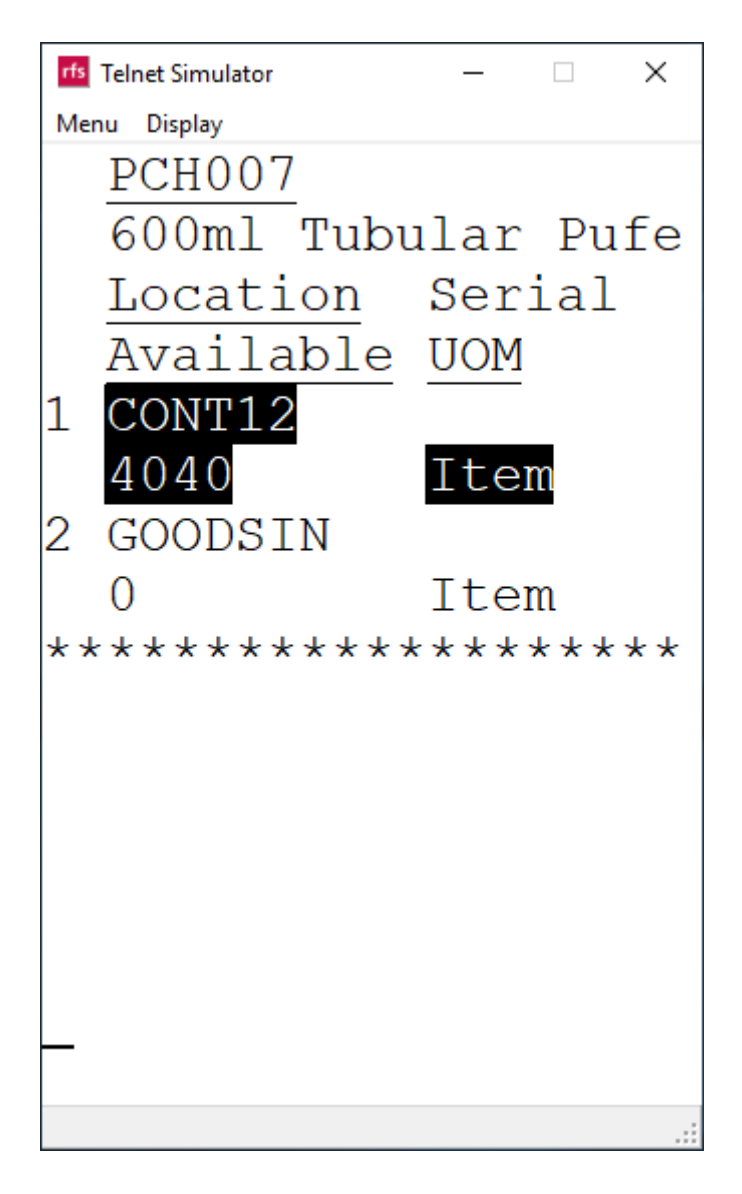

5. Press F3 to exit the menu